# 【電子申請】添付書類の準備について[健康保険証資格情報が分かる書類] お子様の扶養確認書類をお手持ちのスマートフォン、デジタルカメラ等で撮影してください。 スクリーンショット画像やスキャン画像でも、対応ファイル形式であればご提出いただけます。 対応ファイル形式は gif, jpeg, jpg, png です。ファイルサイズの上限は 20MBです。

| 資格情報                      | 令和6年12月10日時点 |  |
|---------------------------|--------------|--|
| ! この情報は画面下                | 部から保存できます。   |  |
| 区分                        |              |  |
| 一般                        |              |  |
| 記号                        |              |  |
| •••                       |              |  |
| 番号                        |              |  |
| 123456                    |              |  |
| 枝番                        |              |  |
| 2                         |              |  |
| フリガナ                      |              |  |
| チバ ハナコ                    |              |  |
| 氏名 ポフ                     |              |  |
| <u>十栗 化十</u>              |              |  |
| 主年月日                      |              |  |
| + 101344万20               | 1 E F        |  |
| 千笹 大                      | 100          |  |
| <u>- 朱 八</u> 健康<br>本人・家族( | 保険           |  |
| 家族被保                      | 険者証          |  |
| 保護者番号                     |              |  |
| 654321                    |              |  |
| 保険者名                      |              |  |
| ●●組合                      |              |  |
|                           |              |  |
|                           |              |  |
|                           |              |  |
|                           |              |  |

☑ 全体がはっきり映っている

| 資格情報          | 令和6年12月10日時点 |   |
|---------------|--------------|---|
| ! この情報は画面下    | 部から保存できます。   |   |
| 区分            |              |   |
| 一般            |              |   |
| 記号            |              |   |
|               |              |   |
| 123456        |              |   |
| 枝番            |              |   |
| 2             |              |   |
| フリガナ          |              |   |
| <u>チバ ハナコ</u> |              |   |
| 氏名<br>千葉 花三   |              |   |
| 生年月日          |              |   |
| <u>X</u> [7   |              |   |
|               | -            |   |
|               |              | _ |
|               |              |   |
|               |              |   |
|               |              |   |
| -             |              |   |
|               |              |   |

☑ 光が直接当たる場所で撮影しない

| 資格情報                | 令和6年12月10日時点 |             |
|---------------------|--------------|-------------|
| ! この情報は画面下          | 部から保存できます。   |             |
| 区分                  |              | · · · · · · |
| 一般                  |              |             |
| 記号                  |              |             |
| •••                 |              |             |
| 番号                  |              |             |
| 123430              |              |             |
| <sup>仅</sup> 世<br>2 |              |             |
| フリガナ                |              |             |
| チバ ハナコ              |              |             |
| 氏名                  |              |             |
| 千葉花子                |              |             |
| 生年月日                |              |             |
| <u> 半成19年4月2日</u>   |              |             |
| 千葉 大 健康             | 保险           |             |
| 本人·家族 被保            | 除者証          |             |
| 家族                  |              |             |
| 保護者番号               |              |             |
| 654321              |              |             |
| 保険者名                |              |             |
|                     |              | -           |
| _                   |              |             |
|                     |              |             |
|                     |              |             |

☑ 暗い場所で撮影しない

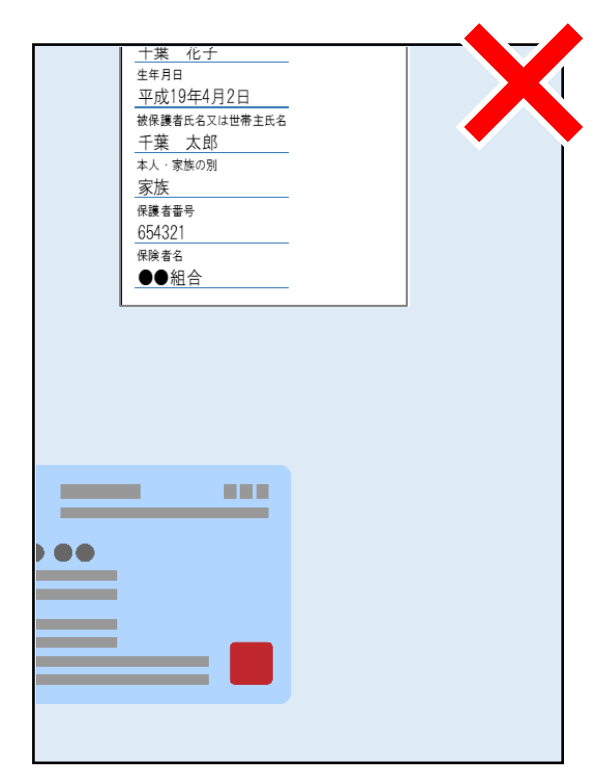

☑ フレーム内に画像をおさめる

#### 健康保険証資格情報が分かる書類(添付書類)について

申請に健康保険証資格情報が分かる書類(添付書類)の添付が必要となるお子様につきましては、 下記いずれかの方法により、有効な書類の写しを申請書裏面へ貼り付け(または同封)のうえ、 ご提出をお願いします。

令和6(2024)年12月より、従来のカード型健康保険証が廃止され、原則マイナ保険証へ移行します。

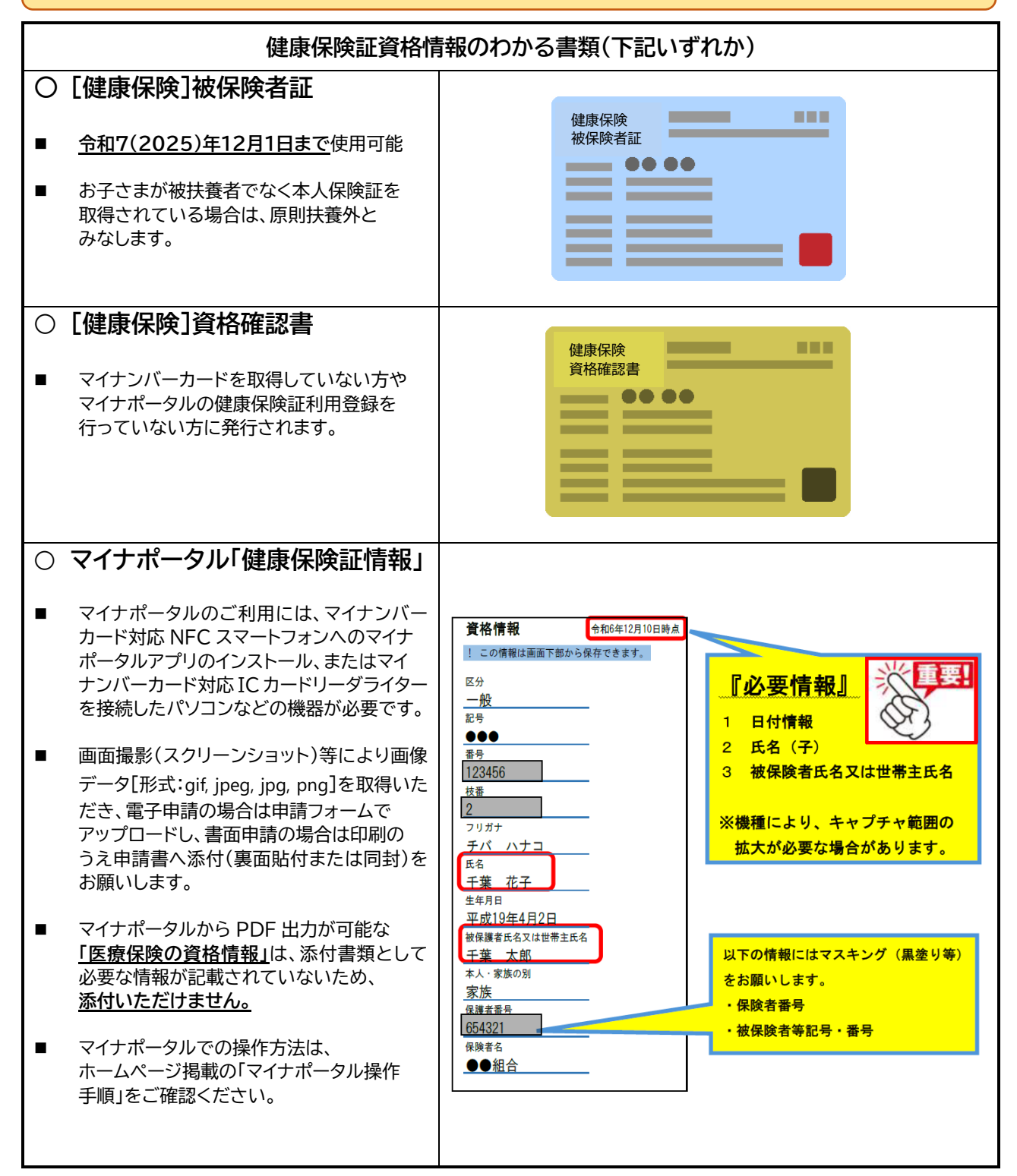

# マイナポータル操作手順

千葉市教育委員会保健体育課

2024年12月17日

# マイナポータルから印刷方法について

### i Phoneを使用する場合

**1 アプリをインストールする**(既にアプリを登録している方は「2」へ)

【準備するもの】「iPhone」「マイナンバーカード」

| 1 インストーラサイトを開く                                                                                                    |                                                                                                    |
|----------------------------------------------------------------------------------------------------|----------------------------------------------------------------------------------------------------|
| ◆右の「App Store」を押します。<br>◆「マイナポータル」を検索します。                                                                            | App Store                                                                                                    |
| 2 マイナポータルアプリをインストールする                                                                                                |                                                                                                    |
| <ul> <li>◆「入手」ボタンを押します。</li> <li>◆インストールが始まります。</li> <li>◆「開く」ボタンが表示されたらインストール完了。</li> <li>◆「開く」ボタンを押します。</li> </ul> | マイナポータル         マイナンバーカードを使って         マイナンバーカードを使って         各種サービスが利用できます         第         2.4万件の評価         4時         ランキング         デベロ・         1.6         4+         第         ユーティリティ         デジタ |
| 3 マイナポータルアプリを確認する                                                                                                    |                                                                                                    |
| ◆マイナポータルアプリが起動することを確認する。                                                                                             | マイナポータルに<br>ログイン<br>日グイン<br>登録・ログイン<br>登録・ログイン<br>日グインせずに利用<br>大口 パン・ポリシーに問題して利用<br>してください。<br>フライバシーポリシーに問題して利用<br>してください。<br>フライバシーポリシー                                                               |

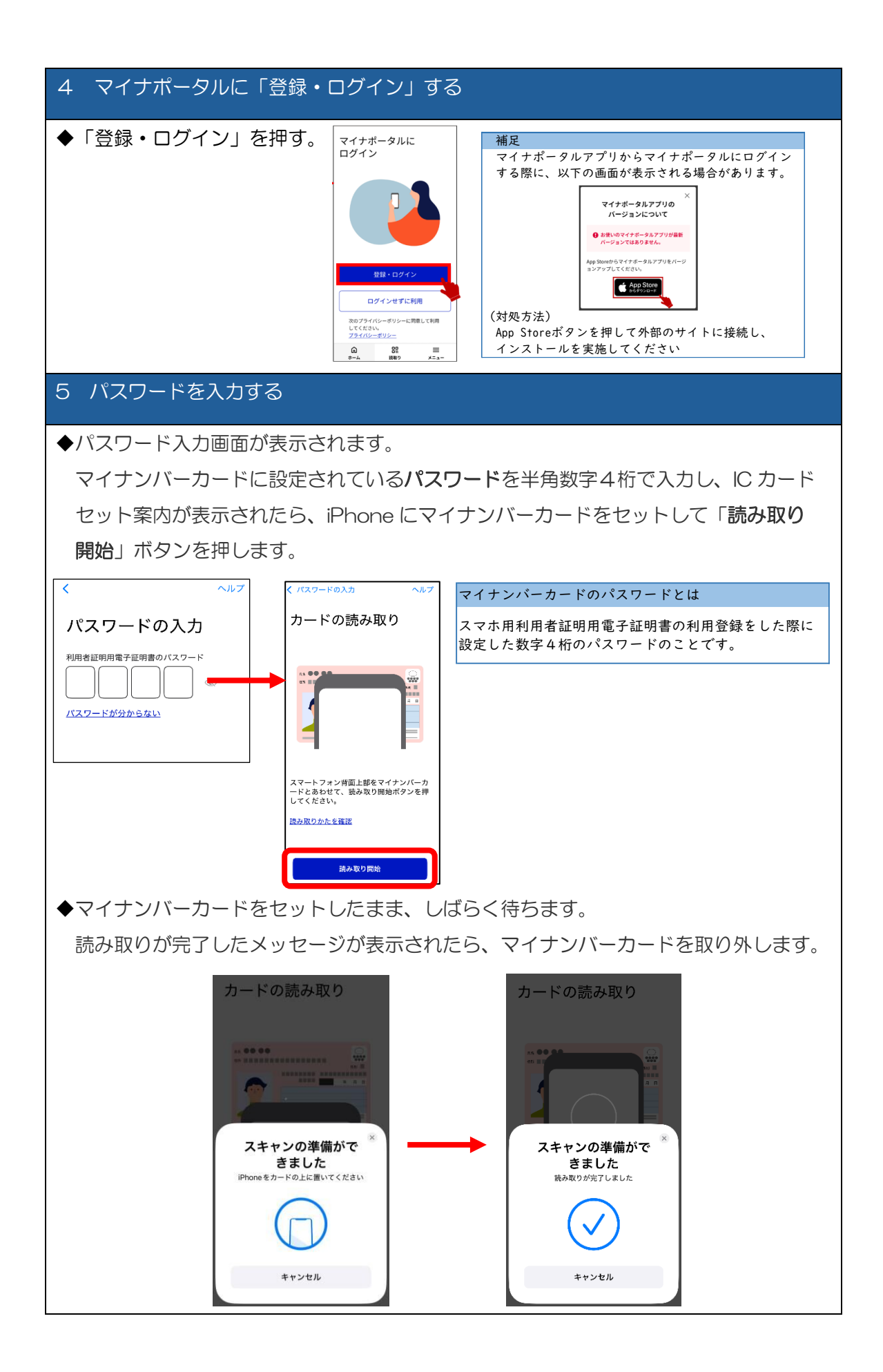

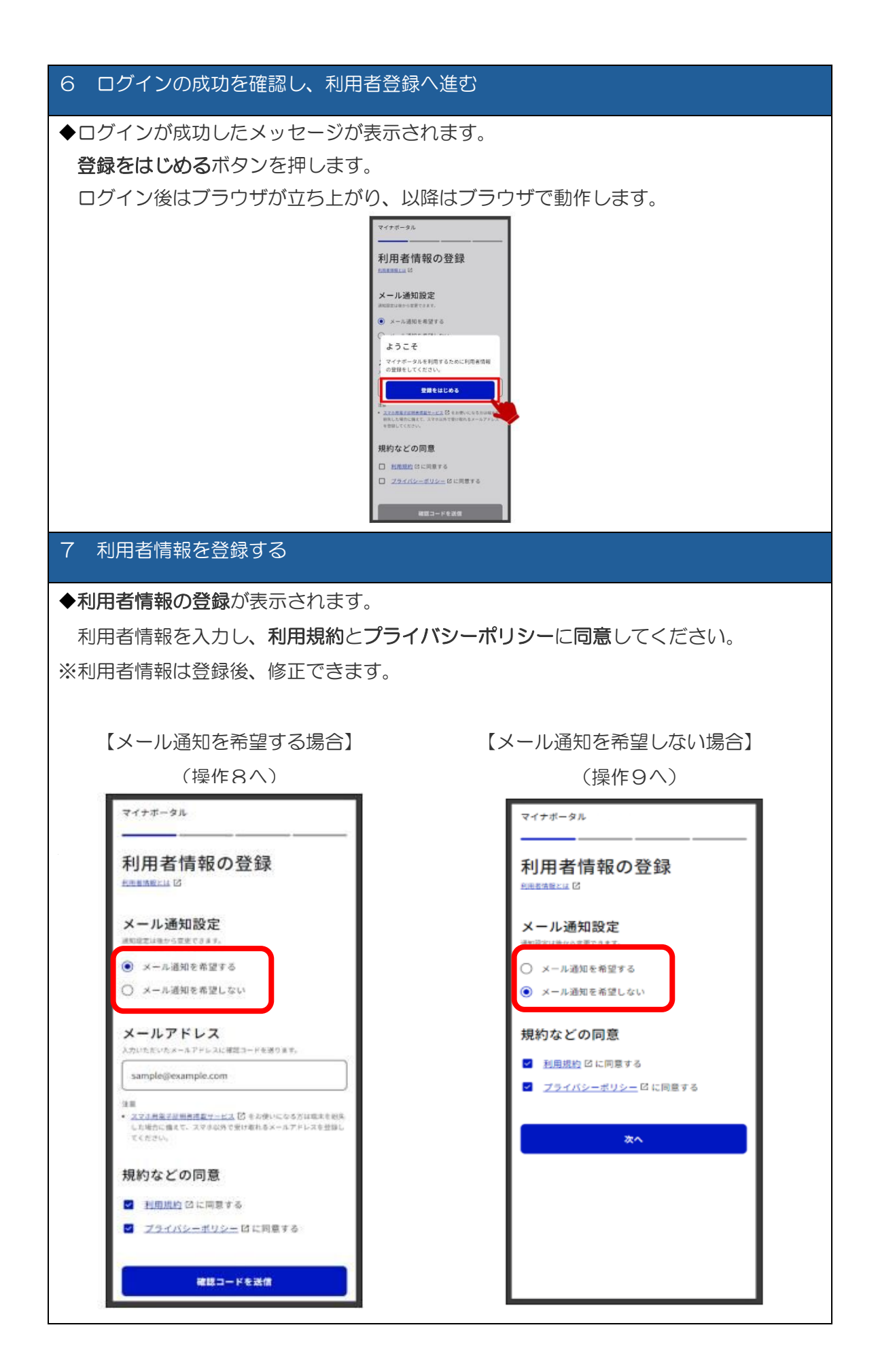

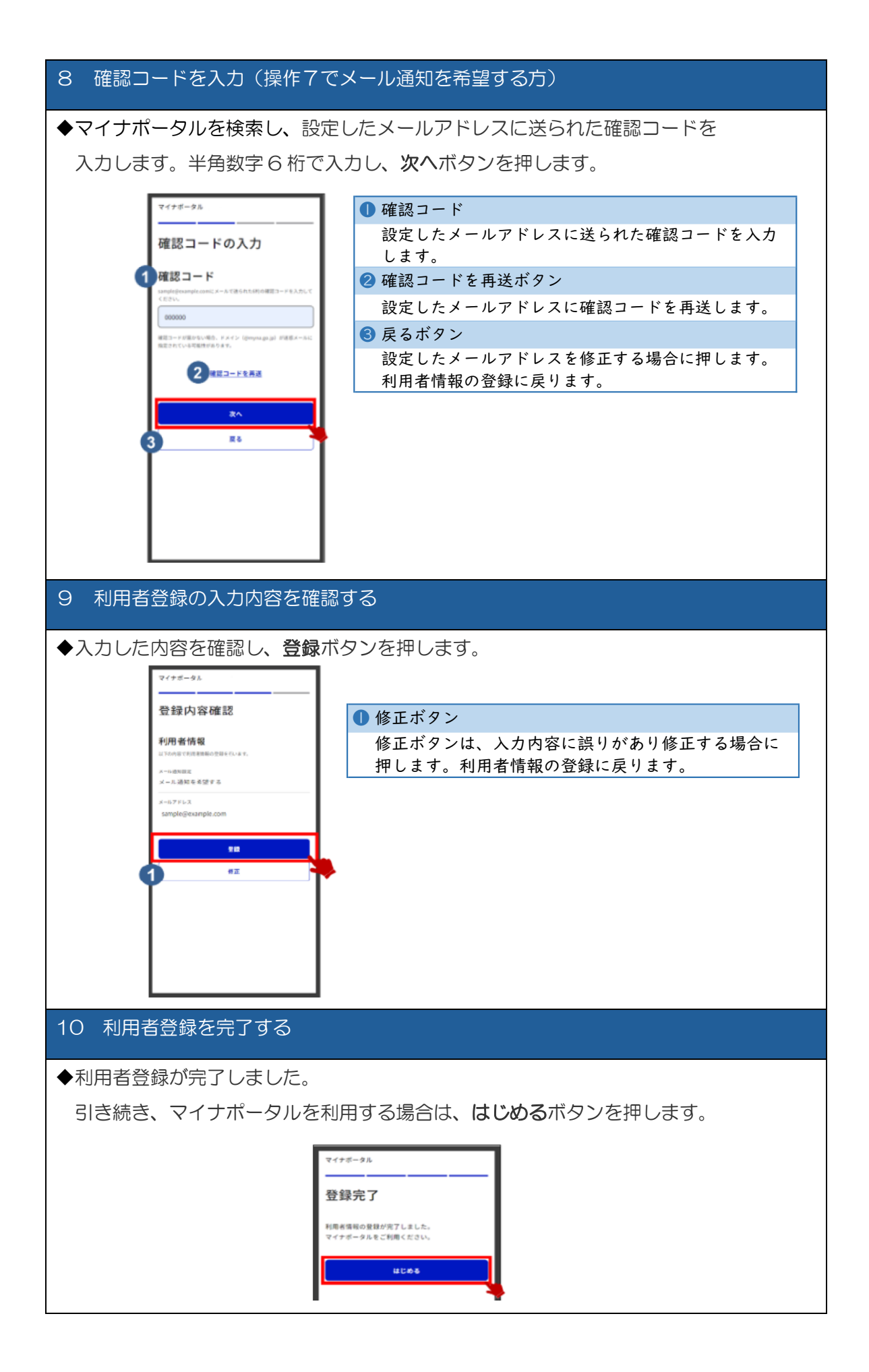

| 2 扶養確認資料を印刷する                              |                                                                                                    |  |  |  |
|--------------------------------------------|----------------------------------------------------------------------------------------------------|--|--|--|
| 11 ログイン後トップページから、健康保険証を選択する                |                                                                                                    |  |  |  |
| ◆ログイン後、トップページの「健康保険証」を選択                   |                                                                                                    |  |  |  |
| ◆次の「 12 又は 13 」から情報内容を確認の上、印刷              |                                                                                                    |  |  |  |
| 2 わた                                       | し (1)<br>2<br>2<br>2<br>2<br>2<br>2<br>2<br>2<br>2<br>2<br>2<br>2<br>2<br>2<br>2<br>2<br>2<br>2<br>2 |  |  |  |
| 0 日本(水の) 443<br>公会受取口庫と健康録<br>ます。よくある百週 [2 | 隣征の撤録状況を確認でき<br>オ<br>確認                                                                              |  |  |  |
| 証明書<br>マイナンバー ><br>カード                     | (£\$\$\$\$\$\$\$\$\$\$\$\$\$\$\$\$\$\$\$\$\$\$\$\$\$\$\$\$\$\$\$\$\$\$\$\$                           |  |  |  |
| 12 健康保険証情報を確認し、印刷する                        | 3                                                                                                    |  |  |  |
| ◆健康保険証についての画面が表示され                         | ます。 <b></b>                                                                                          |  |  |  |
| 表示された内容を御確認し、スクリーンショット等を利用し                |                                                                                                    |  |  |  |
| 印刷してください。また、スクリーンショットの操作方法については            |                                                                                                    |  |  |  |
| 機種によって異なりますので、御自身で御確認下さい。                  |                                                                                                    |  |  |  |
| <b>資格情報</b> 令和6年12月10日時点                   |                                                                                                    |  |  |  |
| ! この情報は画面下部から保存できます。                       |                                                                                                    |  |  |  |
| 区分                                         | 『必要情報』 ※ 重要                                                                                          |  |  |  |
| 般                                          |                                                                                                    |  |  |  |
|                                            |                                                                                                    |  |  |  |
| 番号                                         | 2 氏名 (子)                                                                                             |  |  |  |
| 123456                                     | 3 被保険者氏名又は世帯主氏名                                                                                      |  |  |  |
|                                            |                                                                                                    |  |  |  |
| フリガナ                                       | <mark>※機種により、キャプチャ範囲の</mark>                                                                         |  |  |  |
| チバーハナコ                                     | 拡大が必要な場合があります。                                                                                       |  |  |  |
|                                            |                                                                                                    |  |  |  |
| 生年月日                                       |                                                                                                    |  |  |  |
| 平成19年4月2日                                  |                                                                                                    |  |  |  |
| 做保護者氏名×は世帝王氏名<br>「王葉」太郎                    | <mark>以下の情報にはマスキング(黒塗り</mark> 等)                                                                     |  |  |  |
| 本人・家族の別                                    | をお願いします。                                                                                             |  |  |  |
|                                            | • 保険者番号                                                                                              |  |  |  |
| <u>保護者番号</u><br>654321 ■                   | ・被保険者等記号・番号                                                                                          |  |  |  |
| 保険者名                                       |                                                                                                    |  |  |  |
| ●●組合                                       |                                                                                                    |  |  |  |
|                                            |                                                                                                    |  |  |  |

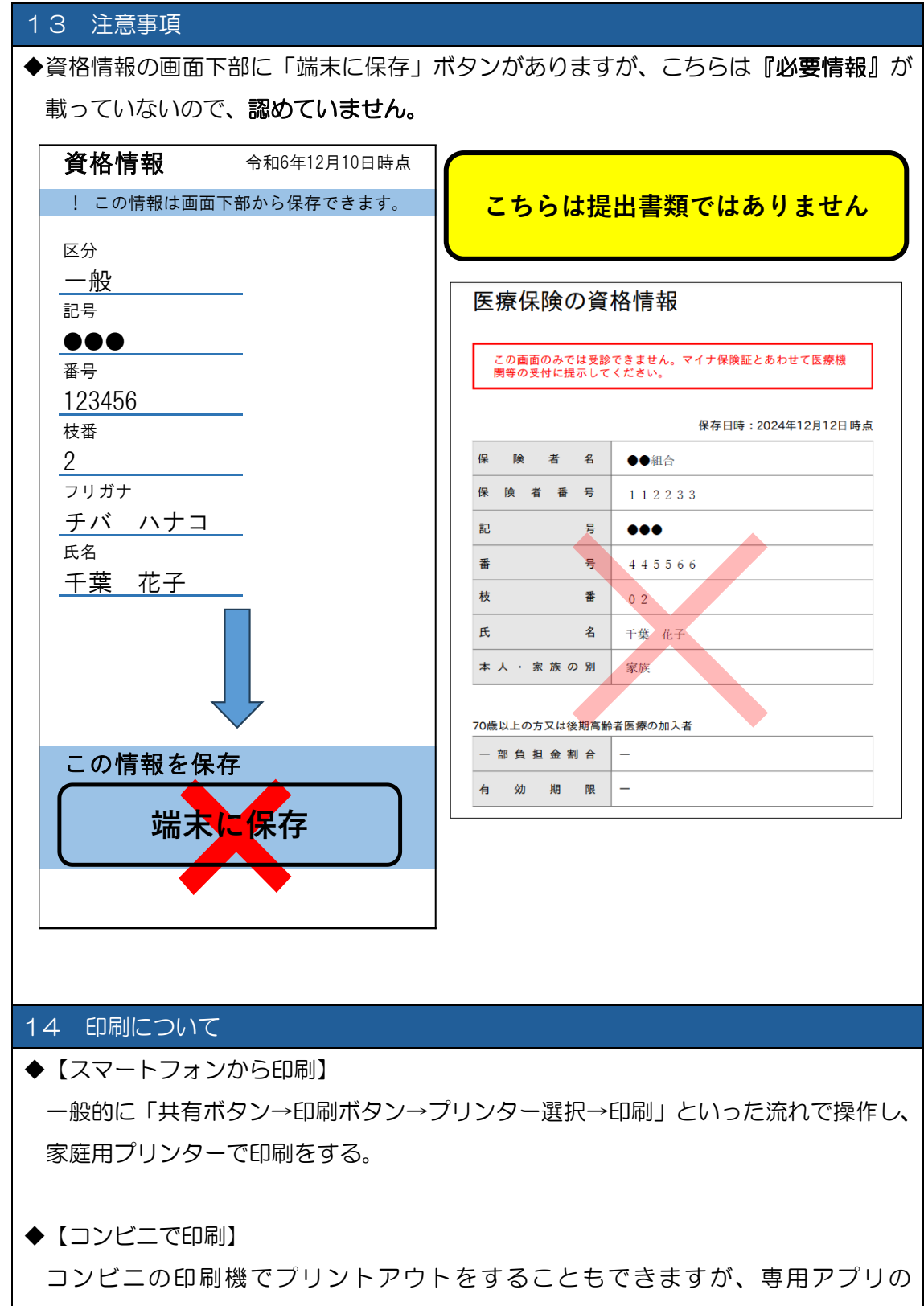

ダウンロードが必要な機種もあります。

## Android(アンドロイド)を使用する場合

1アプリをインストールする(既にアプリを登録している方は「2」へ)【準備するもの】「Android(アンドロイド)」「マイナンバーカード」

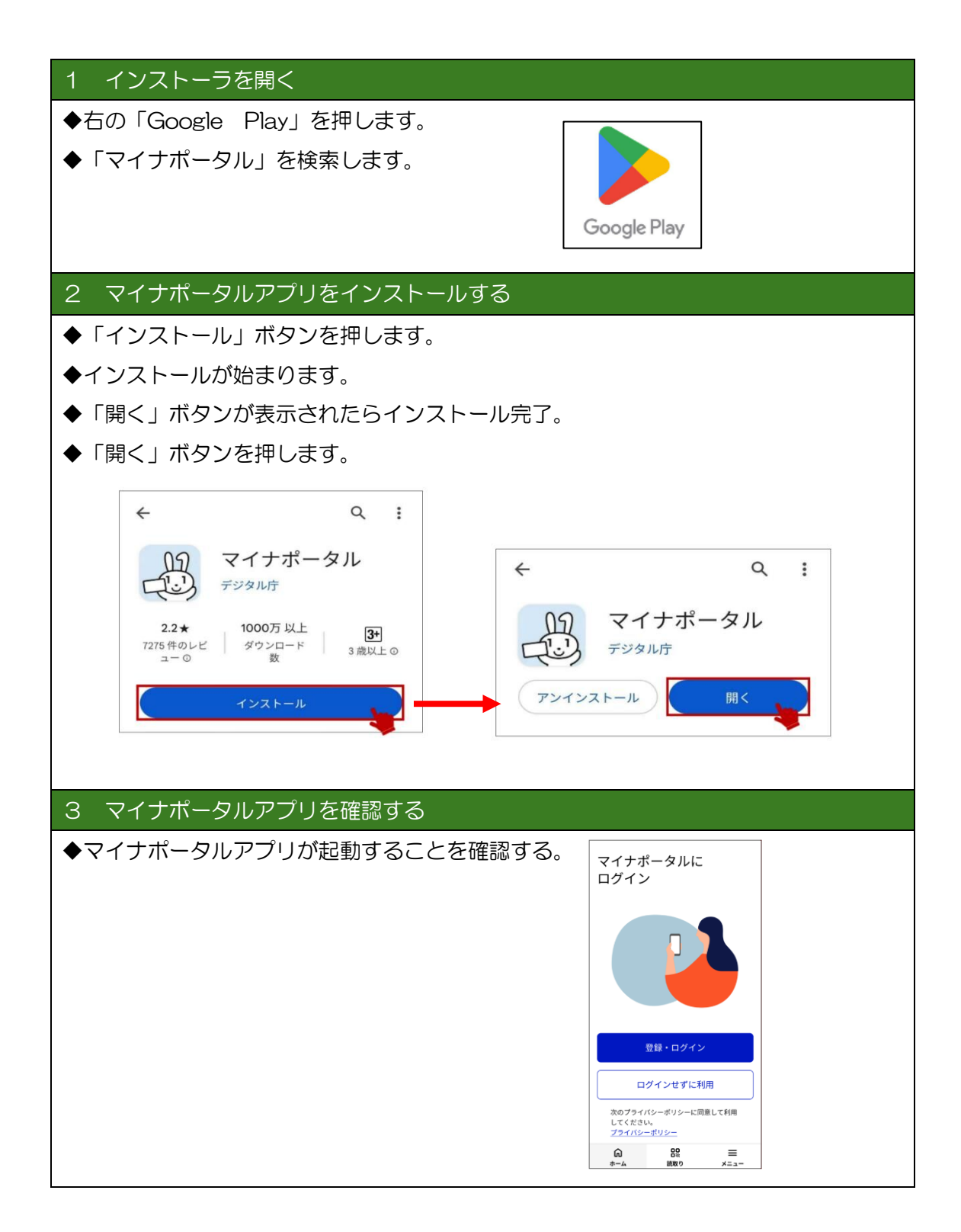

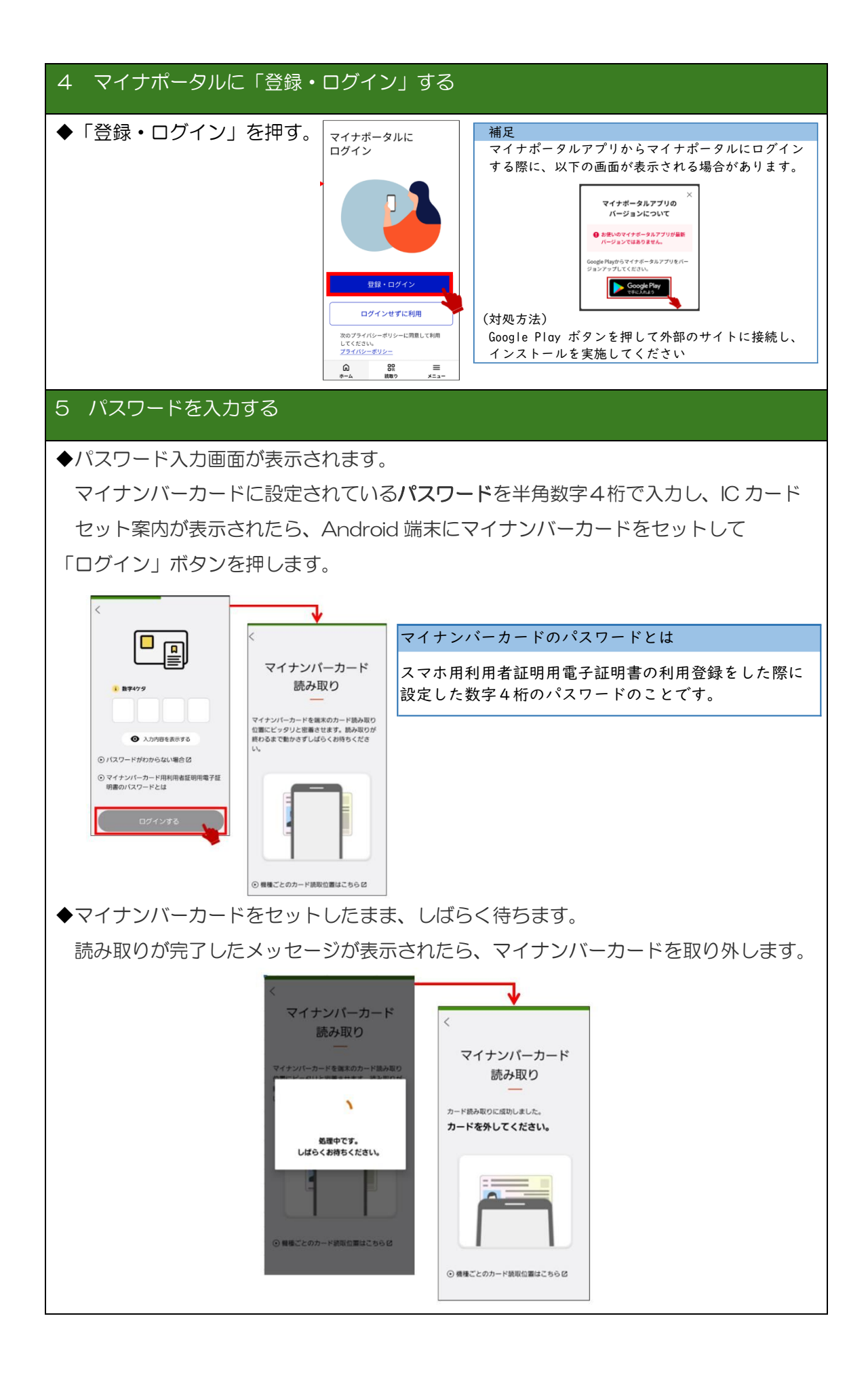

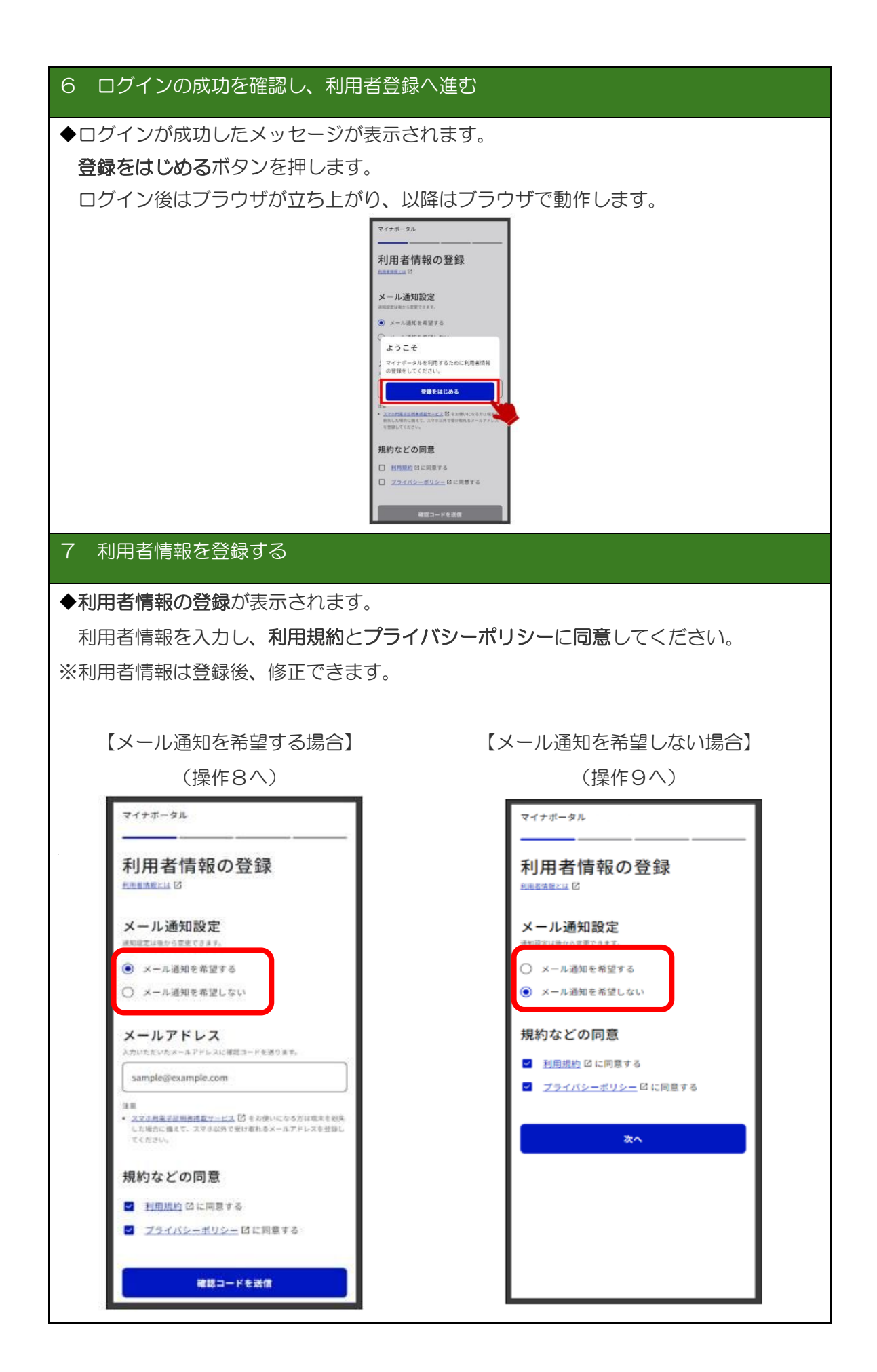

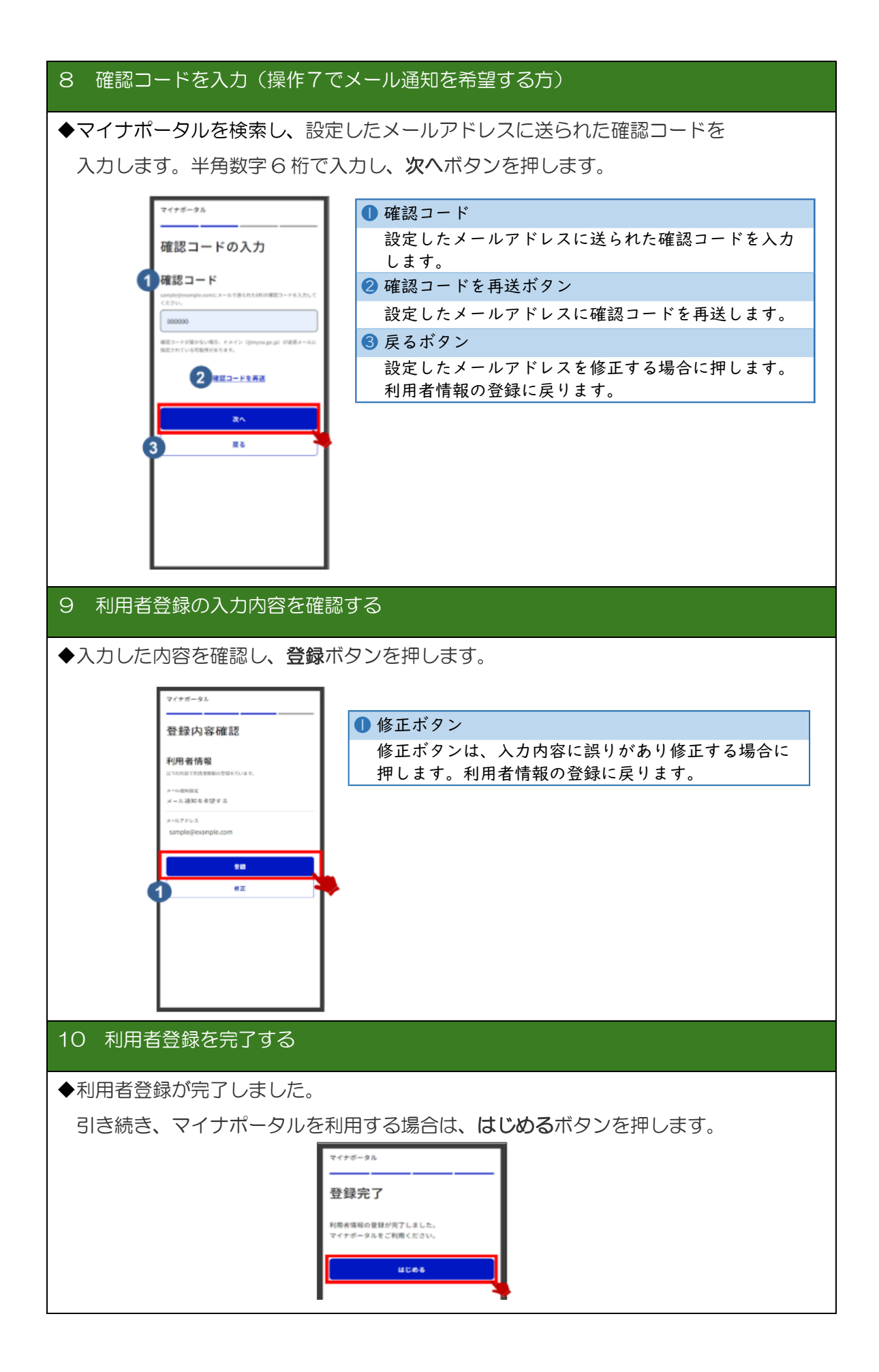

| 2 扶養確認資料を印刷する                                                                                                    |                                                                                                    |  |  |  |
|----------------------------------------------------------------------------------------------------|----------------------------------------------------------------------------------------------------|--|--|--|
| 11 インストーラを開く                                                                                                    |                                                                                                    |  |  |  |
|                                                                                                    |                                                                                                    |  |  |  |
| ◆次の「 12 又は 13 」から情報内容を確認の上、印刷                                                                                                    |                                                                                                    |  |  |  |
| ◆次の「12又は13」から情報内容を確認の上、印刷 ●次の「12又は13」から情報内容を確認の上、印刷 ● たし ○ ● ● ● ● ● ● ● ● ● ● ● ● ● ● ● ● ● ●                                                                                                    |                                                                                                    |  |  |  |
| 12 ログイン後トップページから、健                                                                                                    | 康保険証を選択する                                                                                                    |  |  |  |
| ◆健康保険証についての画面が表示され                                                                                                    | います。 「 ]                                                                                                    |  |  |  |
| 表示された内容を確認し、スクリーンショット等を利用して                                                                                                    |                                                                                                    |  |  |  |
| 印刷してください。また、スクリーンショットの操作方法については                                                                                                    |                                                                                                    |  |  |  |
| 機種によって異なりますので、御自身で御確認下さい。                                                                                                    |                                                                                                    |  |  |  |
| <b>資格情報</b> 令和6年12月10日時点                                                                                                    |                                                                                                    |  |  |  |
| <ul> <li>・ この情報は画面で前から床谷でさます。</li> <li>区分 <ul> <li>一般</li> <li>記号</li> </ul> </li> <li>●●●●</li> <li>番号</li> <li>123456</li> <li>技番</li> <li>2</li> <li>フリガナ</li> <li>チバ ハナコ</li> <li>氏名</li> <li>王葉 花子</li> <li>生年月日</li> <li>平成19年4月2日</li> <li>被保護者氏名又は世帯主氏名</li> <li>王葉 太郎</li> <li>本人・家族の別</li> <li>家族</li> <li>保護者番号</li> <li>654321</li> </ul> | 『必要情報』     1 日付情報     2 氏名(子)     3 被保険者氏名又は世帯主氏名     ※機種により、キャプチャ範囲の     拡大が必要な場合があります。     以下の情報にはマスキング(黒塗り等)     ちお願いします。     ・保険者番号     ・被保険者等記号・番号 |  |  |  |
| ●●組合                                                                                                    |                                                                                                    |  |  |  |
|                                                                                                    | 1                                                                                                    |  |  |  |

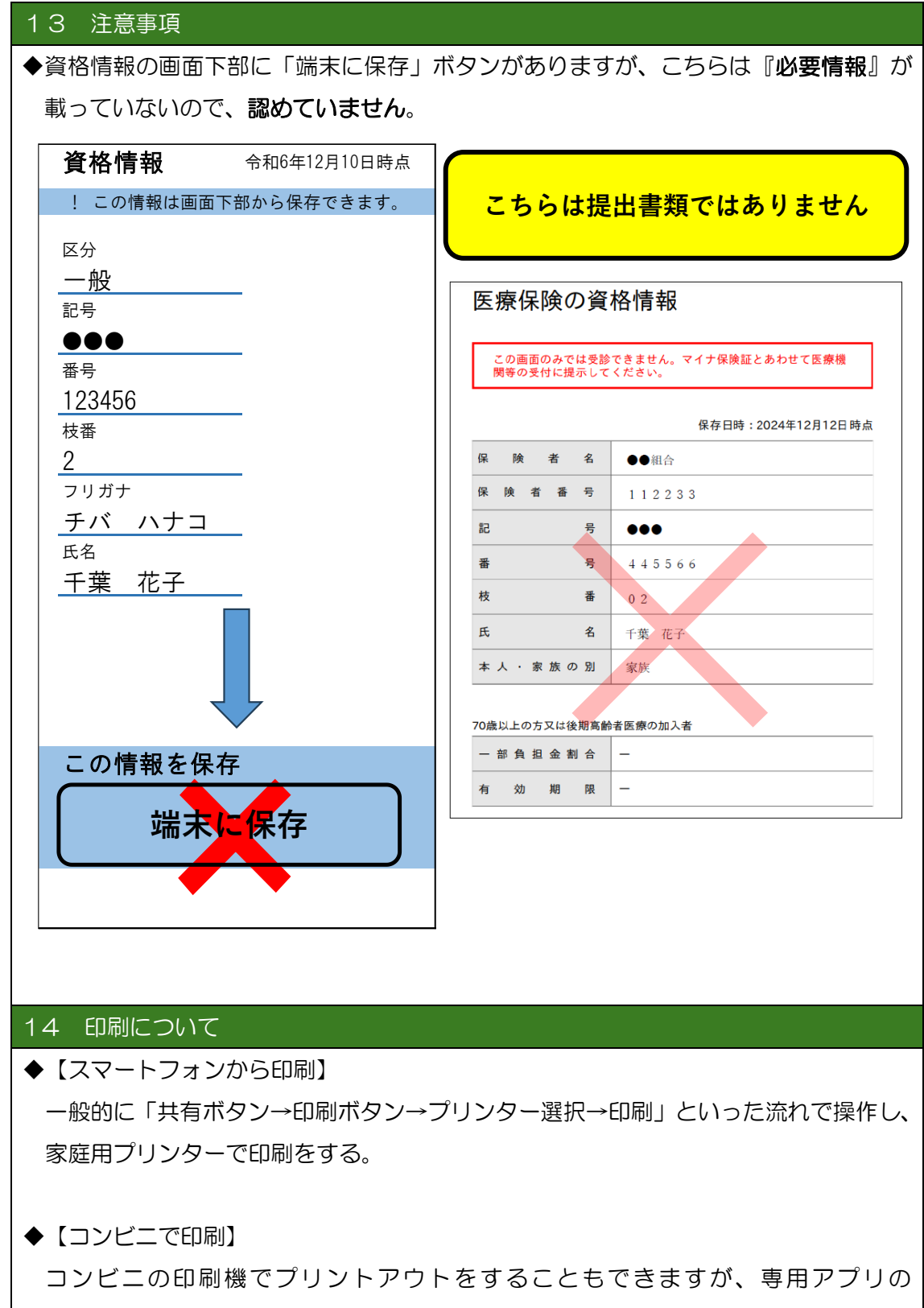

ダウンロードが必要な機種もあります。